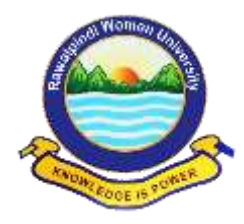

# STEP BY STEP GUIDELINES FOR ONLINE ADMISSION FORM FALL-2020

#### **Basic Requirements to Apply for Admission:**

- Name, Father's Name, Date of Birth (as Mentioned in Matric Certificate)
- Mobile Number
- Passport Size Photograph (with Blue background)
- Scanned Copy of Documents (Matric, Intermediate).
- Scanned Copy of Paid "Processing Fee" Challan.
- Scanned Copy of Certificate (in case of Reserved Seats)
- Only Female Candidates can apply
- Application Processing Fee Rs. 1000/-

**NOTE:** Candidates wishing to apply for open merit, self-finance, reserved seats and more than one faculty will submit separate forms.

#### How to apply for online admission?

- Open any Web Browser and type <u>www.rwu.edu.pk</u> to open the home page of Rawalpindi Women University.
- RWU online Admission FALL-2020 window opens.
- There are two Steps:
  - Step:1 candidate shall provide all Academic information
  - Step: 2 candidate will upload all scanned documents after submitting application processing fee

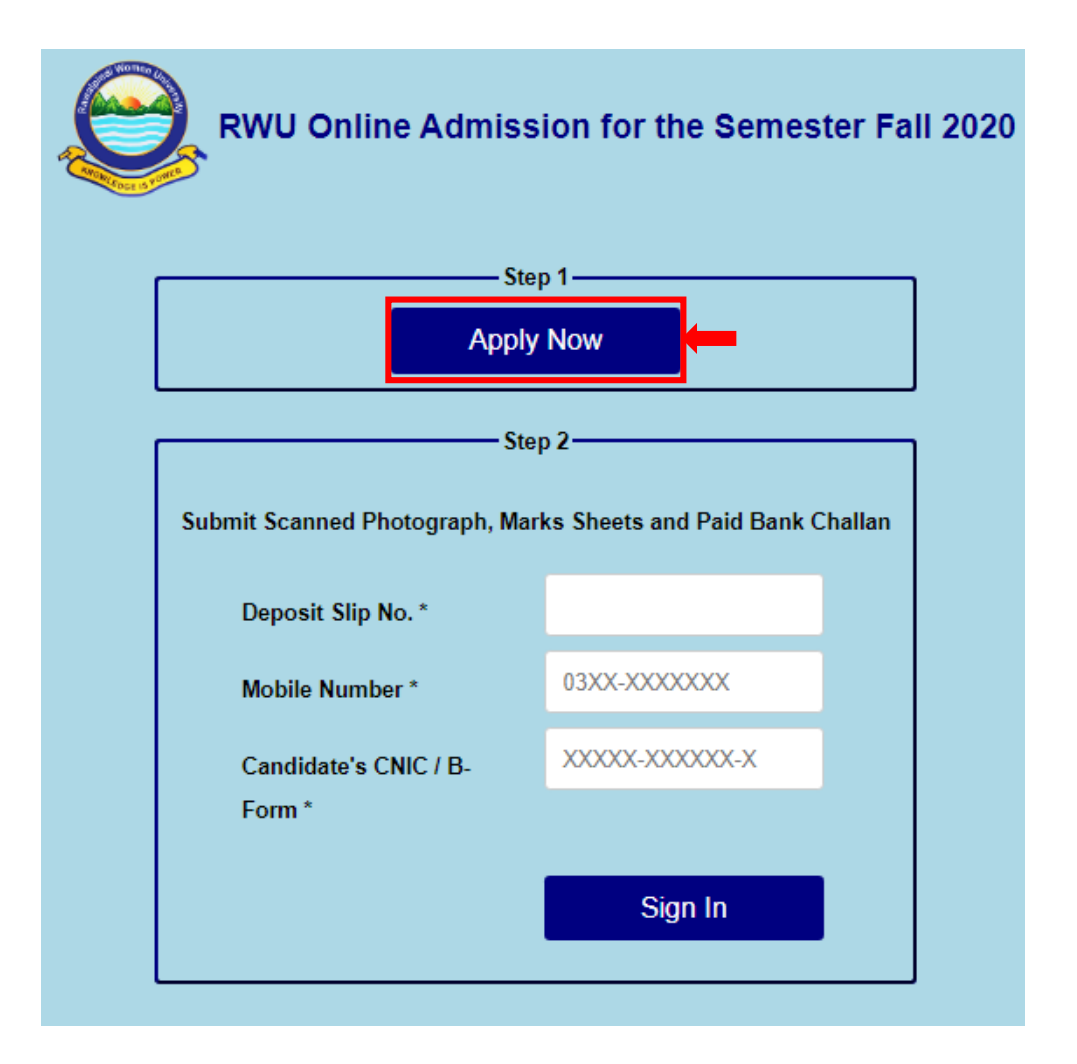

1. Step: 1 Click on Apply Now button

**NOTE:** The candidate must fill in the online admission form carefully. Information once submitted cannot be changed. Fields mentioned with (\*) are mandatory to fill.

## i. Program Applied For

i. Select the desired **Faculty** from Drop down list.

| Faculty *              | Faculty of Sciences                             | ~  |
|------------------------|-------------------------------------------------|----|
|                        | Faculty of Management & Administration Sciences |    |
| Programme 1st Choice * | Faculty of Sciences                             |    |
| Frogramme ist choice   | Faculty of Computing & Information Technology   |    |
|                        | Faculty of Humanities                           |    |
| Programme 2nd Choice * | Faculty of Social Sciences                      |    |
| -                      | School of Art & Design                          |    |
|                        | NII                                             |    |
| Programme 3rd Choice * | NIL                                             | ×. |
|                        |                                                 |    |
| Category *             | Open Merit                                      | ~  |
| outogory               | •                                               |    |
|                        |                                                 |    |

**ii.** Select Programme 1<sup>st</sup> Choice from Drop down list.

| PROGRAMME APPLIED FOR  |                             |  |
|------------------------|-----------------------------|--|
|                        |                             |  |
| Faculty *              | Faculty of Sciences         |  |
|                        |                             |  |
| Programme 1st Choice * | BS MATHEMATICS              |  |
|                        | BS BOTANY                   |  |
| Programme 2nd Choice * | BS CHEMISTRY                |  |
| Ū.                     | BS MATHEMATICS              |  |
| Deserves and obsise *  | BS PHYSICS<br>BS STATISTICS |  |
| Programme 3rd Choice ^ | BS ZOOLOGY                  |  |
|                        | 0 N 1                       |  |
| Category *             | Open Merit •                |  |
|                        |                             |  |

**iii.** Select Programme 2<sup>nd</sup> Choice from Drop down list.

| PROGRAMME APPLIED FOR  |                                                |  |
|------------------------|------------------------------------------------|--|
|                        |                                                |  |
| Faculty *              | Faculty of Sciences                            |  |
| Programme 1st Choice * | BS MATHEMATICS ~                               |  |
| Programme 2nd Choice * | BS STATISTICS                                  |  |
| Programme 3rd Choice * | NIL<br>BS BOTANY<br>BS CHEMISTRY<br>BS PHYSICS |  |
| Category *             | BS STATISTICS<br>BS ZOOLOGY                    |  |

**iv.** Select Programme 3<sup>rd</sup> Choice (if any) from Drop down list.

| Faculty *              | Faculty of Sciences                            |  |
|------------------------|------------------------------------------------|--|
| Programme 1st Choice * | BS MATHEMATICS                                 |  |
| Programme 2nd Choice * | BS STATISTICS                                  |  |
| Programme 3rd Choice * | NIL ~                                          |  |
| Category *             | NIL<br>BS BOTANY<br>BS CHEMISTRY<br>BS PHYSICS |  |
|                        | BS ZOOLOGY                                     |  |

v. Select Category from Drop down List

| PROGRAMME APPLIED FOR           |                                                                                                    |   |
|---------------------------------|----------------------------------------------------------------------------------------------------|---|
|                                 |                                                                                                    |   |
| Faculty *                       | Faculty of Sciences                                                                                                    | ~ |
| Programme 1st Choice *          | BS MATHEMATICS                                                                                                    | ~ |
| Programme 2nd Choice *          | BS STATISTICS                                                                                                    | ~ |
| Programme 3rd Choice *          | NIL                                                                                                    | ~ |
|                                 |                                                                                                    |   |
| Category *                      | Open Merit                                                                                                    | ~ |
| Category *                      | Open Merit                                                                                                    | ~ |
| Category *                      | Open Merit<br>Open Merit<br>Self Support                                                                                                    | ~ |
| Category *                      | Open Merit<br>Open Merit<br>Self Support<br>Sports Quota                                                                                                    | ~ |
| Category *                      | Open Merit Open Merit Self Support Sports Quota Special Person                                                                                                | ~ |
| Category *                      | Open Merit Open Merit Self Support Sports Quota Special Person Co-Curricular Activities                                                                       | ~ |
| Category *                      | Open Merit<br>Open Merit<br>Self Support<br>Sports Quota<br>Special Person<br>Co-Curricular Activities<br>FATA                                                | ~ |
| Category *                      | Open Merit<br>Open Merit<br>Self Support<br>Sports Quota<br>Special Person<br>Co-Curricular Activities<br>FATA<br>Balochistan                                 | ~ |
| Category *                      | Open Merit<br>Open Merit<br>Self Support<br>Sports Quota<br>Special Person<br>Co-Curricular Activities<br>FATA<br>Balochistan<br>Gilgit Baltistan             | ~ |
| Category * Name * Father Name * | Open Merit<br>Self Support<br>Sports Quota<br>Special Person<br>Co-Curricular Activities<br>FATA<br>Balochistan<br>Gilgit Baltistan<br>Azad Jammu and Kashmir | ~ |

## ii. PERSONAL BIO-DATA

i. Enter Full Name (as Mentioned in Matric Certificate)

|                   | -PERSONAL BIO-DATA |
|-------------------|--------------------|
| Name *            | AYESHA KHAN        |
| Father Name *     |                    |
| Father Occupation |                    |
| Monthly Income    |                    |
| Father CNIC *     | XXXXX-XXXXXX-X     |
| Date of Birth *   | ~ ~ ~              |

ii. Enter Father's Name (as Mentioned in Matric Certificate)

|                   | -PERSONAL BIO-DATA |
|-------------------|--------------------|
|                   |                    |
| Name *            | AYESHA KHAN        |
| Father Name *     | GUL KHAN           |
| Father Occupation |                    |
| Monthly Income    |                    |
| Father CNIC *     | XXXXX-XXXXXX-X     |
| Date of Birth *   | ~ ~ ~              |

## **iii.** Enter Father Occupation

|                   | -PERSONAL BIO-DATA |
|-------------------|--------------------|
|                   |                    |
| Name *            | AYESHA KHAN        |
| Father Name *     | GUL KHAN           |
| Father Occupation | Teacher            |
| Monthly Income    |                    |
| Father CNIC *     | XXXXX-XXXXXX-X     |
| Date of Birth *   | • • •              |

iv. Enter Father's Monthly Income

|                   | -PERSONAL BIO-DATA |
|-------------------|--------------------|
| Name *            | AYESHA KHAN        |
| Father Name *     | GUL KHAN           |
| Father Occupation | Teacher            |
| Monthly Income    | 70000              |
| Father CNIC *     | XXXXX-XXXXX-X      |
| Date of Birth *   | ~ ~ ~              |
| Gender            | Female ~           |

**v.** Enter Father CNIC.

| Name *            | AYESHA KHAN     |
|-------------------|-----------------|
| Father Name *     | GUL KHAN        |
| Father Occupation | Teacher         |
| Monthly Income    | 70000           |
| Father CNIC *     | 12345-6789101-1 |
| Date of Birth *   | · · ·           |

vi. Enter Date of Birth (as Mentioned in Matric Certificate)

|                   | PERSONAL BIO-DATA    |
|-------------------|----------------------|
| Name *            | AYESHA KHAN          |
| Father Name *     | GUL KHAN             |
| Father Occupation | Teacher              |
| Monthly Income    | 70000                |
| Father CNIC *     | 12345-6789101-1      |
| Date of Birth *   | 1 - January - 2000 - |

**NOTE:** The applicant's upper age limit shall be 22 years at the admission closing date. However, 5 years of age relaxation is permissible.

vii. Gender is Filled by default

| Father CNIC *       | 12345-6789101-1      |     |
|---------------------|----------------------|-----|
| Date of Birth *     | 1 - January - 2000 - |     |
| Gender              | Female               | ~   |
| Marital Status *    | Unmarried            | ~   |
| Permanent Address * |                      |     |
|                     | Same as above        |     |
| Mailing Address *   |                      | _// |

### viii. Select Marital Status

| Father CNIC *       | 12345-6789101-1      |  |
|---------------------|----------------------|--|
| Date of Birth *     | 1 🗸 January 🗸 2000 🗸 |  |
| Gender              | Female ~             |  |
| Marital Status *    | Unmarried ~          |  |
| Permanent Address * | Unmarried<br>Married |  |
|                     | Same as above        |  |
| Mailing Address *   | li li                |  |

ix. Enter Permanent Address

| Father CNIC *       | 12345-6789101-1                            |    |
|---------------------|--------------------------------------------|----|
| Date of Birth *     | 1 ❤ January ❤ 2000 ❤                       |    |
| Gender              | Female                                     | ~  |
| Marital Status *    | Unmarried ~                                |    |
| Permanent Address * | House# 123, Street# 4, Sector-V, Islamabad |    |
|                     | Same as above                              |    |
| Mailing Address *   |                                            | 11 |

**x.** Enter Mailing Address (if different then Permanent Address), otherwise click on same as above

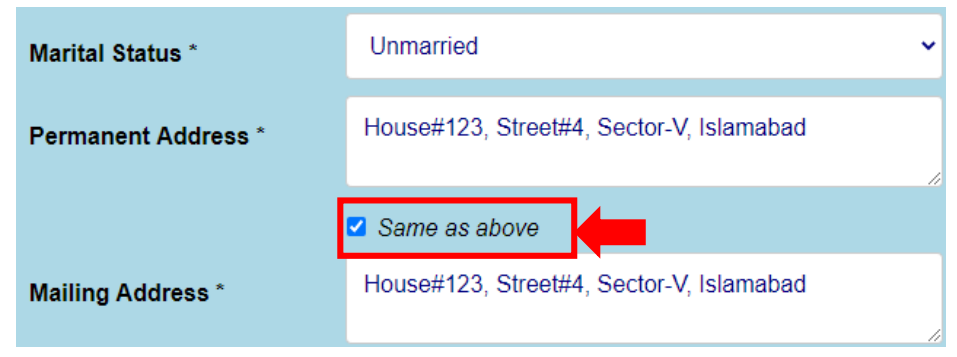

**xi.** Enter Mobile Number (which can be easily accessed)

| Mailing Address * | House#123, Street#4, Sector-V, Islamabad |
|-------------------|------------------------------------------|
| Mobile Number *   | 0300-1234567                             |
| Landline          | 051-XXXXXXX                              |
| Nationality *     | ~                                        |

**xii.** Enter Landline Number (if any)

| Mobile Number *       | 0300-1234567   |
|-----------------------|----------------|
| Landline              | 051-5555555    |
| Nationality *         | ~              |
| Candidate's CNIC / B- | XXXXX-XXXXXX-X |
| Form *                |                |

**xiii.** Select Nationality from Drop down menu.

| Landline                        | 051-5555555        |
|---------------------------------|--------------------|
| Nationality *                   |                    |
| Candidate's CNIC / B-<br>Form * | PAKISTANI<br>OTHER |
| Religion *                      | ~                  |

**xiv.** Enter Candidate's CNIC Number, in case candidate do not have CNIC Number then enter B-Form number.

| Landline              | 051-5555555    |
|-----------------------|----------------|
| Nationality *         | PAKISTANI ~    |
| Candidate's CNIC / B- | 11111-111111-1 |
|                       |                |
| Religion *            | ~              |

# **xv.** Select Religion from drop down list

| Religion *        | MUSLIM               |
|-------------------|----------------------|
| Domicile (City) * | MUSLIM<br>NON-MUSLIM |
| Email             |                      |
| Blood Group       | Not Known 🗸          |

#### **xvi.** Enter Domicile (City)

| Religion *        | MUSLIM    | • |
|-------------------|-----------|---|
| Domicile (City) * | SARGODHA  | ] |
| Email             |           |   |
| Blood Group       | Not Known | • |

**NOTE:** if candidate apply on reserved seat (FATA, BALOCHISTAN, GILGIT-BALTISTAN, AZAD JAMMU AND KASHMIR) their domicile option will be auto filled

**xvii.** Enter Email (candidates own email or an email that can be used for communication)

| Religion *        | MUSLIM        |
|-------------------|---------------|
| Domicile (City) * | SARGODHA      |
| Email             | abc@gmail.com |

xviii. Select Blood Group from drop down menu.

| Domicile (City) * | SARGODHA      |
|-------------------|---------------|
| Email             | abc@gmail.com |
| Blood Group       | B+ 🗸          |
|                   | Not Known     |
| GUARDIAN I        | A+<br>A-      |
|                   | AB+<br>AB-    |
| Guardian Name     | B+            |
|                   | В-            |
|                   | 0+            |
| Address           | 0-            |

#### iii. Enter your guardian information in case of father deceased:

- i. Their Name
- ii. Address
- iii. And Relationship with candidate

| GUARDIAN INFORMATION : IF FATHER DECEASED |  |  |
|-------------------------------------------|--|--|
| Guardian Name                             |  |  |
| Address                                   |  |  |
| Relationship                              |  |  |

#### iv. Academic Record

i. Enter Board registration number of terminal degree intermediate/DAE/other

| ACADEMIC RECORD                               |                            |  |
|-----------------------------------------------|----------------------------|--|
| Board Registration No.<br>(Terminal Degree) * | 11                         |  |
| Matric                                        | Intermediate / DAE / Other |  |
| Examination Passed *                          | Examination Passed *       |  |
| Matric 🗸                                      | Intermediate 🗸             |  |
| Year *                                        | Year *                     |  |
| 20XX                                          | 20XX                       |  |
| Board / University *                          | Board / University *       |  |
|                                               |                            |  |
|                                               |                            |  |

- ii. 1<sup>st</sup> Enter Matric Information
- iii. Select Examination Passed from drop down menu

| 1 | C <sup>Matric</sup>  |  |
|---|----------------------|--|
|   | Examination Passed * |  |
|   | Matric               |  |
|   | Matric<br>Other      |  |
|   | 20XX                 |  |
|   | Board / University * |  |
|   |                      |  |
|   | Roll No. *           |  |
|   |                      |  |
|   |                      |  |

#### iv. Enter Year

| Matric               |
|----------------------|
| Examination Passed * |
| Matric 🗸 🗸           |
| Year *               |
| 2018                 |
| Board / University * |
|                      |

v. Enter Board/University from which examination is passed

| -Matric |                      |   |
|---------|----------------------|---|
|         | Examination Passed * |   |
|         | Matric               | ~ |
|         | Year *               |   |
|         | 2018                 |   |
|         | Board / University * |   |
|         | FBISE                |   |
|         | Roll No. *           |   |
|         |                      |   |
|         |                      |   |

#### vi. Enter Roll Number

| Matric-                  |
|--------------------------|
| Examination Passed *     |
| Matric 🗸                 |
| Year *                   |
| 2018                     |
| Board / University *     |
| FBISE                    |
| Roll No. *               |
| 1234567                  |
| Annual / Supplementary * |
| Annual 🗸                 |

vii. Select Passed Examination through drop down menu.

| C <sup>Matric</sup>      |   |
|--------------------------|---|
| Examination Passed *     |   |
| Matric                   | ~ |
| Year *                   |   |
| 2018                     |   |
| Board / University *     |   |
| FBISE                    |   |
| Roll No. *               |   |
| 1234567                  |   |
| Annual / Supplementary * |   |
| Annual                   | ~ |
| Annual<br>Supplementary  |   |

#### viii. Enter Total Marks

| Matric-                  |   |
|--------------------------|---|
| Examination Passed *     |   |
| Matric                   | ~ |
| Year *                   |   |
| 2018                     |   |
| Board / University *     |   |
| FBISE                    |   |
| Roll No. *               |   |
| 1234567                  |   |
| Annual / Supplementary * |   |
| Annual                   | ~ |
| Total Marks *            |   |
| 1100                     |   |

ix. Enter Obtained Marks

| -Matric-                 |   |
|--------------------------|---|
| Examination Passed *     |   |
| Matric                   | • |
| Year *                   |   |
| 2018                     |   |
| Board / University *     |   |
| FBISE                    |   |
| Roll No. *               |   |
| 1234567                  |   |
| Annual / Supplementary * |   |
| Annual                   | • |
| Total Marks *            |   |
| 1100                     | ] |
| Obtained Marks *         |   |
| 800                      |   |

## x. Enter Subjects

| -Matric                                  |   |
|------------------------------------------|---|
| Examination Passed *                     |   |
| Matric                                   | ~ |
| Year *                                   |   |
| 2018                                     |   |
| Board / University *                     |   |
| FBISE                                    |   |
| Roll No. *                               |   |
| 1234567                                  |   |
| Annual / Supplementary *                 |   |
| Annual                                   | ~ |
| Total Marks *                            |   |
| 1100                                     |   |
| Obtained Marks *                         |   |
| 800                                      |   |
| Subjects                                 |   |
| Biology, Chemistry, Mathematics, Physics |   |

J

- xi. Enter Intermediate / DAE/ Other Information
- xii. Select Examination Passed from drop down menu

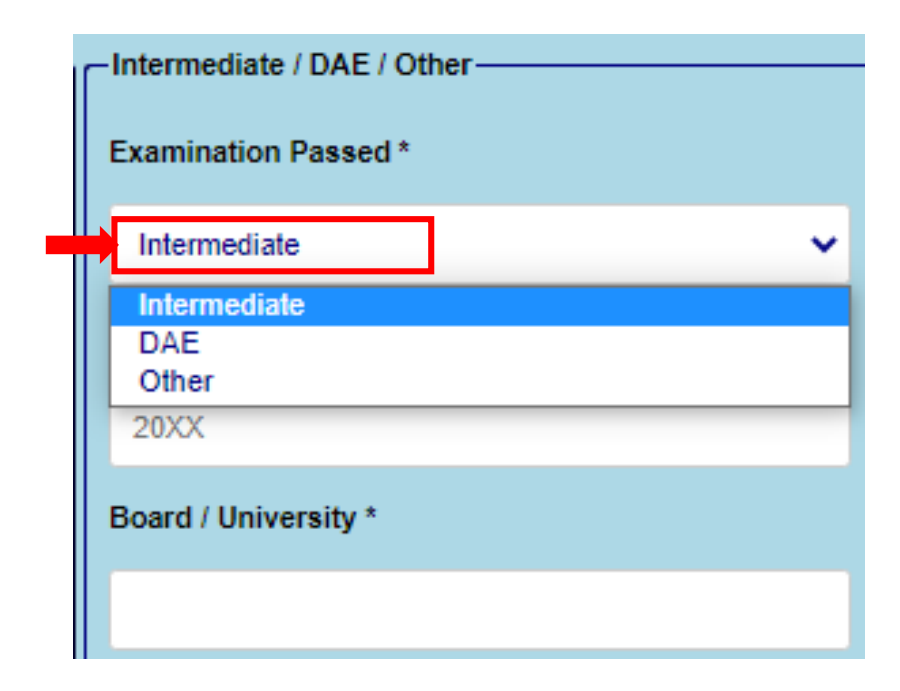

xiii. Enter year

| -Intermediate / DAE / Other- |   |
|------------------------------|---|
|                              |   |
| Examination Passed *         |   |
| Intermediate                 | ~ |
| Year *                       |   |
| 2019                         |   |
| Board / University *         |   |
|                              |   |
| Roll No. *                   |   |
|                              |   |
|                              |   |

xiv. Enter Board/ University

| -Intermediate / DAE / Other- |
|------------------------------|
| Examination Passed *         |
| Intermediate 🗸               |
| Year *                       |
| 2019                         |
| Board / University *         |
| EBISE                        |
| Roll No. *                   |
|                              |

#### xv. Enter Roll Number

| Intermediate / DAE / Other |   |
|----------------------------|---|
| Examination Passed *       |   |
| Intermediate               | ~ |
| Year *                     |   |
| 2019                       |   |
| Board / University *       |   |
| FBISE                      |   |
| Roll No. *                 |   |
| 7654321                    |   |

| ١٢ | -Intermediate / DAE / Other- |
|----|------------------------------|
|    | Examination Passed *         |
|    | Intermediate ~               |
|    | Year *                       |
|    | 2019                         |
|    | Board / University *         |
|    | FBISE                        |
|    | Roll No. *                   |
|    | 7654321                      |
|    | Annual / Supplementary *     |
|    | Annual 🗸                     |
|    | Annual<br>Supplementary      |
|    |                              |

xvi. Select Passed Examination through drop down menu.

| XVII. Enter I otal Marks | xvii. | Enter Total Marks |
|--------------------------|-------|-------------------|
|--------------------------|-------|-------------------|

| Intermediate / DAE / Other     |
|--------------------------------|
| Examination Passed *           |
| Intermediate 🗸                 |
| Year *                         |
| 2019                           |
| Board / University *           |
| FBISE                          |
| Roll No. *                     |
| 7654321                        |
| Annual / Supplementary *       |
| Annual 🗸                       |
| Total Marks *                  |
| 520                            |
| Annual<br>Total Marks *<br>520 |

#### xviii. Enter obtained Marks

| -Intermediate / DAE / Other- |
|------------------------------|
| Examination Passed *         |
| Intermediate 🗸               |
| Year *                       |
| 2019                         |
| Board / University *         |
| FBISE                        |
| Roll No. *                   |
| 7654321                      |
| Annual / Supplementary *     |
| Annual                       |
| Total Marks *                |
| 520                          |
| Obtained Marks *             |
| 400                          |

# xix. Enter Subjects

| -Intermediate / DAE / Other |   |
|-----------------------------|---|
| Examination Passed *        |   |
| Intermediate                | ~ |
| Year *                      |   |
| 2019                        |   |
| Board / University *        |   |
| FBISE                       |   |
| Roll No. *                  |   |
| 7654321                     |   |
| Annual / Supplementary *    |   |
| Annual                      | ~ |
| Total Marks *               |   |
| 520                         |   |
| Obtained Marks *            |   |
| 400                         |   |
| Subjects                    |   |
| Pre. Engineering            |   |

v. Select NO for not been removed or expelled from any institute, otherwise select YES and write details

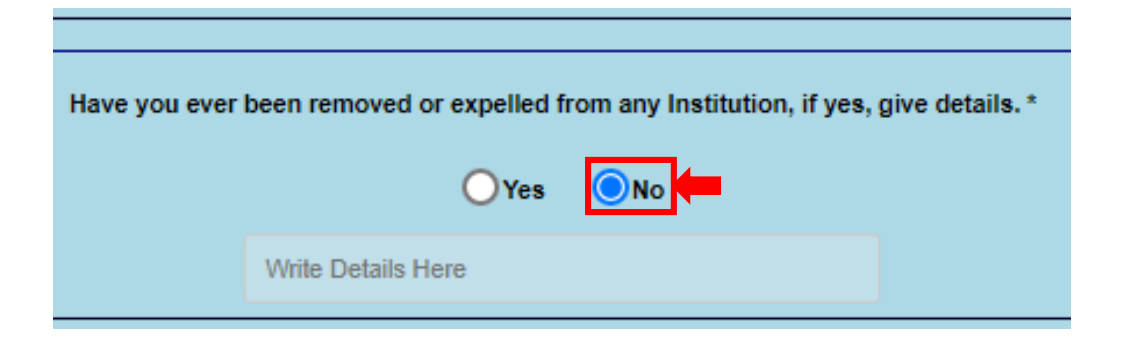

vi. Select NO for not been Convicted, or expelled from any institute, otherwise select YES and write details

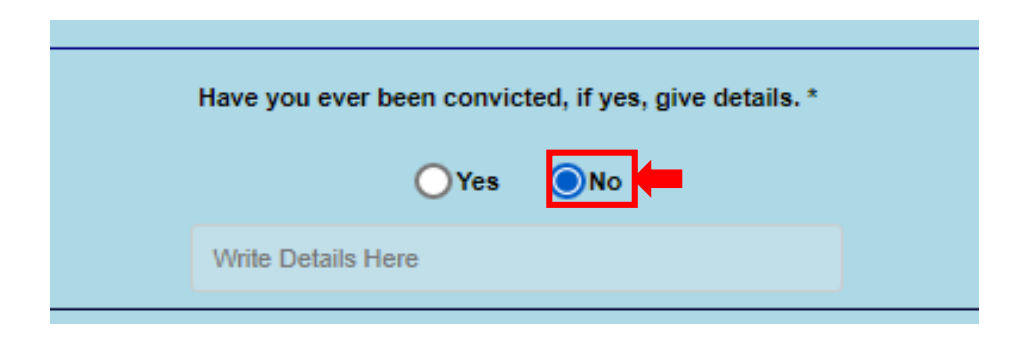

# vii. Select NO for not been admitted in any department of RWU, otherwise select YES and Enter Information

| Were you ever admitted in any Department of Rawalpindi Women University, (Former Govt. Post Graduate College for Women S/Town, Rawalpindi), if yes, give details.* |                  |  |  |
|----------------------------------------------------------------------------------------------------|------------------|--|--|
|                                                                                                    | OYes <b>O</b> No |  |  |
| Inter / BS(Hons)                                                                                                    |                  |  |  |
| Program / Class                                                                                                    |                  |  |  |
| Session                                                                                                    |                  |  |  |
| RollNo                                                                                                    |                  |  |  |
|                                                                                                    |                  |  |  |

#### viii. Click on submit button

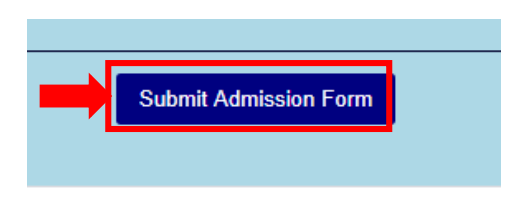

**Note:** The candidate must fill in the online admission form carefully. Information once submitted cannot be changed.

#### ix. Read all Instruction Carefully

x. Click on Print Challan

|                                                            | Rawalpindi                 | Women University |  |
|------------------------------------------------------------|----------------------------|------------------|--|
|                                                            | Online Admissio            | on Form No. 102  |  |
| Instructions:-                                             | Home                       | Print Challan    |  |
| 1. Print Bank Challan and Submit Fee at any Branch of Ba   | ank of Punjab / Pay Online |                  |  |
| 2. Scan Photograph in .JPG Format                          |                            |                  |  |
| 3. Scan Matric and Intermediate Marks Sheets in .JPG For   | rmat                       |                  |  |
| 4. Scan Paid Bank Challan / Electronic Paid Receipt in .JF | PG Format                  |                  |  |
| 5. Sign In with Deposit Slip No., CNIC and Mobile Number   | r                          |                  |  |
| 6. Upload Photograph and All Scanned Documents             |                            |                  |  |
|                                                            |                            |                  |  |
|                                                            |                            |                  |  |

- i. Click on Print Challan OR download PDF for Print.
- ii. Submit application processing fee challan in any branch of BANK of Punjab.

|                                                                   | Print                                                             | Download PDF                                                      |                                                                   |
|-------------------------------------------------------------------|-------------------------------------------------------------------|-------------------------------------------------------------------|-------------------------------------------------------------------|
| Bank Copy                                                         | Department Copy                                                   | Treasurer Copy                                                    | Student Copy                                                      |
|                                                                   |                                                                   |                                                                   |                                                                   |
| Payable at any RCP Branch for Credit to<br>A/C # 5510202804100015 | Payable at any BOP Branch for Credit to<br>A/C + 6516202004100015 | Payable at any BDP Branch for Credit to<br>A/C # 6510202604100015 | Payable at any BOP Branch for Credit to<br>A/C + 6510202804100015 |
| eposit Silp No. 102                                               | Deposit Silp No. 102                                              | Deposit Silp No. 102                                              | Deposit Silp No. 102                                              |
| we Date 01/66/2020                                                | Due Date: 01/08/2020                                              | Due Date: 01/08/2020                                              | Due Date: 01/08/2020                                              |
| amplus: 01-RWU                                                    | Campus: 01-RWU                                                    | Campus: 01-RWU                                                    | Campus: 01-RWU                                                    |
| lemester: Fall 2020                                               | Semester: Falt 2020                                               | Sementer Fall 2020                                                | Semester Fail 2020                                                |
| kaota Open Mertt                                                  | Guota: Open Mertt                                                 | Quota Open Mertt                                                  | Quarta: Open Mente                                                |
| Faculty:                                                          | Faculty                                                           | Faculty:                                                          | Faculty.                                                          |
| aculty of Sciences                                                | Faculty of Sciences                                               | Faculty of Sciences                                               | Faculty of Sciences                                               |
| kame<br>NYE SHA KIHAN                                             | Name:<br>ArESHA MHAN                                              | Name:<br>AVESHA KHAN                                              | Name<br>AYESHA KHAN                                               |
| father Name                                                       | Father Name:                                                      | Father Name                                                       | Father Name                                                       |
| GUIL HOHAN                                                        | GUL KHAN                                                          | GUL KHAN                                                          | GUL KHAN                                                          |
| SNC 1005-030014                                                   | CNIC: 11111-111111-1                                              | CNIC: 11111-111111-1                                              | CNIC: 11111-111111-1                                              |
| Admission Form Fee                                                | Admission Form Fee                                                | Admission Form Fee                                                | Admission Form Fee                                                |
| Rs 1000-                                                          | Hs. 1000-                                                         | Rs. 10001-                                                        | Rs.1000-                                                          |
|                                                                   | ONE THOUSAND RUPEES ONLY                                          | ONE THOUSAND RUPEES ONLY                                          | ONE THOUSAND RUPEES ONLY                                          |

iii. If Candidate wants to apply in another faculty or in another category, then Click on **Home** button to go back to first page and apply in another category.

|                                                  | 😂 Rawalpind                       | i Women Universit |
|--------------------------------------------------|-----------------------------------|-------------------|
|                                                  | Online Admission Form No. 102     |                   |
|                                                  | Home                              | Print Challan     |
| tructions:-                                      |                                   |                   |
| Print Bank Challan and Submit Fee at any Bran    | ch of Bank of Punjab / Pay Online |                   |
| . Scan Photograph in JPG Format                  |                                   |                   |
| . Scan Matric and Intermediate Marks Sheets in   | JPG Format                        |                   |
| . Scan Paid Bank Challan / Electronic Paid Recel | pt in "JPG Format                 |                   |
| . Sign In with Deposit Slip No., CNIC and Mobile | Number                            |                   |
| . Upload Photograph and All Scanned Document     | is.                               |                   |

#### After Submitting Application Processing Fee in bank.

• Open any Web Browser and type <u>www.rwu.edu.pk</u> to open the home page of Rawalpindi Women University.

# 2. Step:2 Upload Photograph and all scanned documents

i. Enter deposit slip no (The number of candidate Application processing fee challan)

| Apply Now                                                            |                |  |
|----------------------------------------------------------------------|----------------|--|
| Step 2 Submit Scanned Photograph, Marks Sheets and Paid Bank Challan |                |  |
| Deposit Slip No. *                                                   | 102            |  |
| Mobile Number *                                                      | 03XX-XXXXXXX   |  |
| Candidate's CNIC / B-<br>Form *                                      | XXXXX-XXXXXX-X |  |
|                                                                      | Sign In        |  |

ii. Enter Same mobile number given in admission form

| Apply Now                                                               |              |  |  |
|-------------------------------------------------------------------------|--------------|--|--|
| Step 2<br>Submit Scanned Photograph, Marks Sheets and Paid Bank Challan |              |  |  |
| Deposit Slip No. *                                                      | 102          |  |  |
| Mobile Number *                                                         | 0300-1234567 |  |  |
| Form *                                                                  |              |  |  |
|                                                                         | Sign In      |  |  |

iii. Enter Candidate's CNIC number / B-form Number (as filled in admission form)

| Apply Now                       |                                 |  |  |
|---------------------------------|---------------------------------|--|--|
| Step 2                          |                                 |  |  |
| Submit Scanned Photograph, Mar  | ks Sheets and Paid Bank Challan |  |  |
| Deposit Slip No. *              | 102                             |  |  |
| Mobile Number *                 | 0300-1234567                    |  |  |
| Candidate's CNIC / B-<br>Form * | 11111-111111-1                  |  |  |
|                                 | Sign In                         |  |  |

iv. Click on Sign in Button

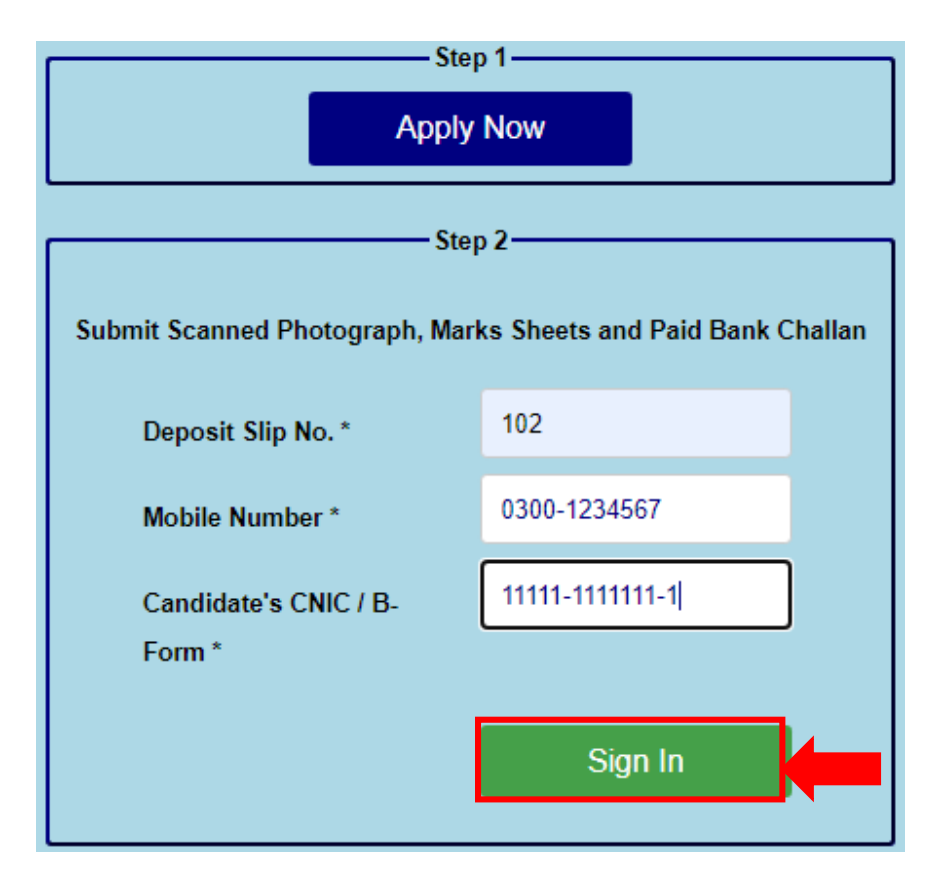

v. Application Processing challan still available in step:2. Ignore this if you have already submitted the processing fee.

| Rawalpindi Women University                                                       |
|-----------------------------------------------------------------------------------|
| Online Admission Form No. 102                                                     |
|                                                                                   |
| Instructions:-                                                                    |
| L Print Bank Challen and Submit Fee at any Branch of Bank of Pergels ( Pay Online |
| 2 Juan Photograph m. #52 Permit                                                   |
| 1. Scan Matte and Information Marks Deales in                                     |
| 4. Sear Pail Bank Chalan ( Electronic Pail Recept in JPR) Former                  |
| 5. Sylvad Photograph and All Searrent Decuments                                   |
| - Photoceant                                                                      |
| Doose Ter Nicht doose                                                             |
| - MAY THE MAJAKS SITE()                                                           |
| Chinas Fin Nucleo Associ                                                          |
| ACTIVATION OF T                                                                   |
| Doose File 7to Re chases                                                          |
| THE COLLAR I SAME ELECTIONS TRANSACTION RECEIPT                                   |
| Dates for Null Advance                                                            |
| Up/ead Attachements                                                               |

vi. Upload Passport Size Photograph (with Blue background)

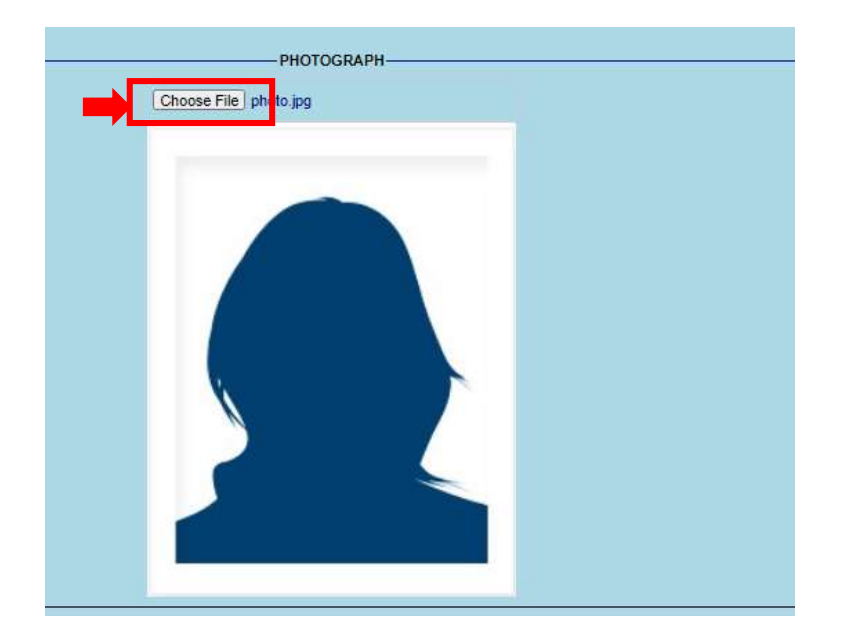

vii. Upload Scanned Matric / Other Marks sheet

|                                                                                      | Marriel Hall                                                                                                    | -A                                                                                           |                                                                                                    |            |  |  |
|--------------------------------------------------------------------------------------|----------------------------------------------------------------------------------------------------|----------------------------------------------------------------------------------------------|----------------------------------------------------------------------------------------------------|------------|--|--|
| FEDERAL B                                                                            | GARD OF INTERMEDIATE                                                                                                    | AND SECOND                                                                                   | ANY EDUCA                                                                                                    | TION:      |  |  |
| manage - Bill                                                                        | III.AMA                                                                                                    | MD                                                                                           |                                                                                                    |            |  |  |
| and the second second                                                                | 1 All                                                                                                    | 1.11                                                                                         | -                                                                                                    | 23         |  |  |
|                                                                                      | 1.4.6                                                                                                    |                                                                                              |                                                                                                    | -          |  |  |
| 100.000                                                                              | -                                                                                                    | Adam                                                                                         |                                                                                                    |            |  |  |
|                                                                                      |                                                                                                    |                                                                                              | 2                                                                                                    |            |  |  |
|                                                                                      | 4001144                                                                                                    | 2010                                                                                         |                                                                                                    |            |  |  |
| Contrast real                                                                        |                                                                                                    |                                                                                              |                                                                                                    |            |  |  |
|                                                                                      | annia 19.00 1900                                                                                                    | 11. BOR                                                                                      |                                                                                                    |            |  |  |
| And a second second                                                                  | che Unit he of head in plant                                                                                                    | 690000                                                                                       |                                                                                                    |            |  |  |
| division of the                                                                      | an best interesting . MARTIN                                                                                                    | PR                                                                                           | ##.D.#.M                                                                                                    | _          |  |  |
| - Through the state                                                                  | · · · · · · · · · · · · · · · · · · ·                                                                                                    | (n. 1100-1000, A. 118) - A                                                                   | 11001000                                                                                                    |            |  |  |
|                                                                                      |                                                                                                    | a contract of the second second                                                              |                                                                                                    |            |  |  |
|                                                                                      | Hart Services of Hardwards.                                                                                                    |                                                                                              |                                                                                                    | ( desired) |  |  |
| -                                                                                    | Her fer ven if the block.<br>Reading were strateging                                                                                                    | ENI DE MANAG                                                                                 |                                                                                                    |            |  |  |
| *** 1.<br>  8-10                                                                     | Her for the distribution<br>for the former of the binding of the second<br>field and the binding of the second second se                                                                                                    | and the second                                                                               | and a second second second                                                                                                    |            |  |  |
| *** A.                                                                               | He lar ren of Multi-Multi-<br>Robert - New Street                                                                                                    | ANT OF GRAVAG                                                                                | Tolerant 1/1                                                                                                    |            |  |  |
| *** A.                                                                               | Har Terr of Hardware,<br>Annaly in the boards,<br>Annaly in the boards,<br>Annaly in the boards,<br>Annaly in the board of the<br>state of the board of the<br>state of the board of the                                                                                                    | ANI OF MARKS                                                                                 | And<br>Division<br>101<br>101                                                                                                    |            |  |  |
| *** A.                                                                               | ALL CONTRACTORS                                                                                                    | EARL OF GRAND                                                                                | Provide a constraint of the second second se |            |  |  |
| 100 L                                                                                | Li Leo<br>Tel Tel Tel Tel Boldonio,<br>Galdanio Antonio Conto<br>Ballanio Conto Conto<br>Statistico Conto<br>Statistico Conto<br>Sta                                                                                                    | EART OF GASIAG<br>Microsoft<br>70<br>10<br>10<br>10<br>10<br>10<br>10<br>10<br>10<br>10<br>1 | 10000000000000000000000000000000000000                                                                                                    |            |  |  |
| 999 J.<br>6.10<br>1<br>1<br>1<br>1<br>1<br>1<br>1<br>1<br>1<br>1<br>1<br>1<br>1<br>1 | Li Len<br>Tel 199 Year of Southease<br>Southease<br>Southease | ANT OF GALAX                                                                                 |                                                                                                    |            |  |  |
| 998 L                                                                                | Li Len<br>Tel - Len men di Australia<br>dua anti - Maria Statu<br>dua anti-<br>dua anti-<br>dua an   | EART OF GAMES<br>                                                                            |                                                                                                    |            |  |  |
| 100 L                                                                                | Li Len<br>Tel I tel Yest visit d'Aufordia<br>Aufordia - West Statutio<br>Aufordia - West Statutio<br>Aufordia - Statutiones<br>Statutiones<br>Statutiones<br>Statutiones<br>Statutiones<br>Statutiones<br>Statutiones                                                                                                    | Lei D 9444                                                                                   |                                                                                                    |            |  |  |
| 10 L                                                                                 | Harris Constraints (Constraints)<br>Constraints (Constraints)<br>Constraints)<br>Constraints<br>Constraints)<br>Constraints<br>Constraints<br>Constra                                                             |                                                                                              |                                                                                                    |            |  |  |
| 10 L                                                                                 | Hile<br>The Intervent of Amilian<br>Intervention<br>Intervention                                                                               |                                                                                              | The second                                                                                                    |            |  |  |

viii. Upload Scanned Intermediate/ DAE/Other Marks sheet

| noose File                                                                                       | SCdegreeFj                                                                                                    | ipg jpg                                                 |                                                                                                    |     |
|--------------------------------------------------------------------------------------------------|----------------------------------------------------------------------------------------------------|---------------------------------------------------------|----------------------------------------------------------------------------------------------------|-----|
| FEDERAL BO                                                                                       |                                                                                                    | NO SECONDAR<br>O Contract<br>Married<br>Married         |                                                                                                    |     |
|                                                                                                  | · For Distance - We which a re-                                                                                                    | the tripped and the state of                            | are believe and him of                                                                              |     |
| grame , 15                                                                                       | Ter for ten of Kielinger                                                                                                    | 107.06-74.06                                            |                                                                                                    |     |
|                                                                                                  | BUSJECT - MADE STATEM                                                                                                    | CREW IN THE                                             |                                                                                                    |     |
| 0.10                                                                                             | IN BARCH                                                                                                    | 194                                                     | 28                                                                                                  |     |
|                                                                                                  | And the second second s                                                                                                    |                                                         |                                                                                                    |     |
| 1.1.1                                                                                            |                                                                                                    |                                                         |                                                                                                    |     |
| A.                                                                                               | URD-COTTAGE A CORE                                                                                                    | 100                                                     | 100                                                                                                 |     |
| - <u>h</u>                                                                                       | UNDERSON PLATING                                                                                                    | 191                                                     | 15                                                                                                  |     |
| 4.<br>8.<br>8.                                                                                   | UNDERSONATIONS<br>Program Status                                                                                                    | 191                                                     | 10"                                                                                                 |     |
| 4.<br>8.<br>4.                                                                                   | ADU////ADMI                                                                                                    | 18                                                      | 10"                                                                                                 | - 1 |
| 1.<br>8.<br>8.<br>8.<br>8.<br>8.                                                                 | APPLICATION CATORICA<br>PROPERTY SCALE                                                                                                    | 238<br>088<br>089                                       | 10"<br>5.00<br>5.00<br>111                                                                          |     |
| 1<br>8<br>8<br>8<br>8                                                                            | METERSPACE                                                                                                    | 284<br>684<br>989<br>239                                | 107<br>240<br>446<br>115<br>000                                                                     |     |
| 4<br>8<br>9<br>8<br>9<br>9<br>7                                                                  | Altoretwine Status<br>Insurant Status<br>Annual Status<br>Annual Status<br>Annual Status<br>Annual Status<br>Insurants Status                                                                                                    | 236<br>686<br>987<br>239<br>239<br>244                  | 107<br>348<br>348<br>115<br>000<br>148                                                              |     |
| 4.<br>8.<br>8.<br>8.<br>8.<br>8.<br>8.<br>8.<br>8.<br>8.<br>8.<br>8.<br>8.<br>8.                 | ARC LOCATION TO BE LEADED TO BE LEADED TO BE                                                                                                    | 28<br>08<br>08<br>28<br>28<br>28                        | 17"                                                                                                 |     |
| 4<br>8<br>4<br>8<br>7<br>8<br>8<br>8<br>8<br>8<br>8<br>8<br>8<br>8<br>8<br>8<br>8<br>8<br>8<br>8 | ACCOUNT ACTIVIT<br>PRACTICS 256-E3<br>IN ACCOUNT 256-E3<br>IN ACCOUNT 256-E3<br>INFO COMPANY<br>INFO COMPANY<br>IN | 286<br>089<br>030<br>200<br>040<br>040<br>0400<br>280,7 | 10"<br>5.46<br>5.46<br>7.15<br>7.00<br>7.46<br>7.46<br>7.46<br>7.46<br>7.46<br>7.46<br>7.46<br>7.46 |     |

- ix. Upload Scanned Paid Challan/ Bank Electronic Transaction receipt
- x. Click on Upload Attachments button

|                    | Student Copy                                              |
|--------------------|-----------------------------------------------------------|
| 0                  |                                                           |
| Payabl             | e at any BOP Branch fo<br>Credit to<br># 6610202884100016 |
| Deposit            | Slip No 102                                               |
| Due Dat            | e: 01/08/2020                                             |
| Campus             | 01-RWU                                                    |
| Semest             | er: Fall 2020                                             |
| Quota:             | Open Merit                                                |
| Faculty<br>Faculty | of Sciences                                               |
| Name:<br>AYESHA    | KHAN                                                      |
| Father M<br>GUL KH | lame:<br>AN                                               |
| CNIC:              | 11111-1111111-1                                           |
|                    | dmission Form Fee                                         |
|                    | Re 10001                                                  |
| ONE TH             | OUSAND DUDEES ON                                          |

xi. Click on Print Application Form

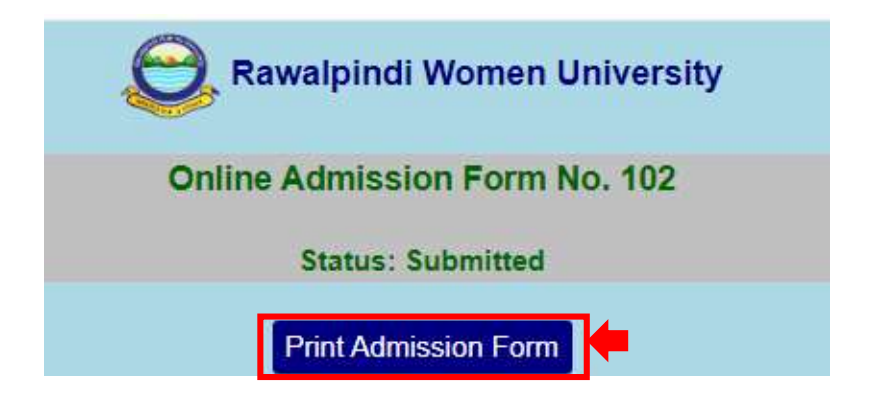

xii. Candidate can Print their application

| 00100400                                                                                              | Fall 20                                                  | 20                                                         | C                                                       | tecory Oce                                              | en Merit                      |                                                   | 0                                          | niline Form No.                                          | 102                                          |
|----------------------------------------------------------------------------------------------------|----------------------------------------------------------|------------------------------------------------------------|---------------------------------------------------------|---------------------------------------------------------|-------------------------------|---------------------------------------------------|--------------------------------------------|----------------------------------------------------------|----------------------------------------------|
| Faculty F                                                                                             | aculty o                                                 | f Sciences                                                 |                                                         |                                                         |                               |                                                   |                                            | Dated                                                    | 20/07/2020                                   |
| Academic                                                                                              | Program                                                  | mme:                                                       |                                                         |                                                         |                               |                                                   |                                            |                                                          |                                              |
| 1. BS MAT                                                                                             | HEMA                                                     | nics                                                       | 2                                                       | BS STATIS                                               | STICS                         |                                                   | 3. NIL                                     |                                                          |                                              |
| PERSON                                                                                                |                                                          | -ΠΑΤΑ                                                      |                                                         | 2.2                                                     |                               |                                                   | 2022                                       |                                                          |                                              |
| Hama AVI                                                                                              |                                                          |                                                            |                                                         |                                                         |                               |                                                   |                                            |                                                          |                                              |
| Esther Nar                                                                                            | ne GU                                                    | L KHAN                                                     |                                                         |                                                         |                               |                                                   |                                            |                                                          |                                              |
| Father Ood                                                                                            | upatio                                                   | Teacher                                                    |                                                         | Mont                                                    | hiv income                    | 70900                                             |                                            |                                                          |                                              |
| Eather CNI                                                                                            | c 123                                                    | 45-6789101-1                                               |                                                         |                                                         |                               |                                                   |                                            |                                                          | 100                                          |
| Gender F                                                                                              | emaie                                                    | 10.1210.527.01                                             | Date of B                                               | inth 01/01/2                                            | 000                           | Marital S                                         | tatus Unma                                 | rted                                                     |                                              |
| Permanent                                                                                             | Addre                                                    | ss House#1                                                 | 23, Street                                              | 4, Sector-V,                                            | islamabad                     | 10000                                             |                                            | 142                                                      |                                              |
|                                                                                                    |                                                          | 1.5.6. (merginete 0.50)                                    | etable and etable                                       |                                                         |                               |                                                   |                                            |                                                          |                                              |
| Mailing Ad                                                                                            | dress                                                    | House#123, 1                                               | Street#4, S                                             | lector-V, Islan                                         | nabad                         |                                                   |                                            |                                                          |                                              |
| Landline                                                                                              | 051-555                                                  | 5555                                                       | Mobile                                                  | 0300-123456                                             | 7                             |                                                   |                                            |                                                          |                                              |
| Nationality                                                                                           | PAK                                                      | STAN                                                       | Candi                                                   | date CNIC / I                                           | B-Form 11                     | 111-1111111-1                                     | 1                                          |                                                          |                                              |
| Religion 1                                                                                            | MUSUN                                                    | 1                                                          | Domiolie                                                | SARGOOH                                                 | A                             |                                                   |                                            |                                                          |                                              |
| Email abo                                                                                             | gmail.                                                   | com                                                        |                                                         | Bł                                                      | ood Group                     | Not Known                                         |                                            |                                                          |                                              |
|                                                                                                    | lama.                                                    | or an an an                                                |                                                         |                                                         |                               |                                                   |                                            |                                                          |                                              |
| Guardian M<br>Address<br>Relationsh                                                                   | lp                                                       |                                                            |                                                         |                                                         |                               |                                                   |                                            |                                                          |                                              |
| Guardian /<br>Address<br>Relationsh                                                                   | lip                                                      |                                                            |                                                         |                                                         |                               |                                                   |                                            |                                                          |                                              |
| Guardian M<br>Address<br>Relationsh<br>ACADEM                                                         | IIC RE                                                   | CORD                                                       |                                                         |                                                         |                               |                                                   |                                            |                                                          |                                              |
| Guardian /<br>Address<br>Relationsh<br>ACADEM<br>Board Reg<br>Exam                                    | lic RE(                                                  | CORD<br>n No. 05111<br>Examining                           | 111777                                                  | Annual/                                                 | Total                         | Obtained                                          | L.                                         | 17.45                                                    | N.S.C.D.                                     |
| Guardian /<br>Address<br>Relationsh<br>ACADEM<br>Board Reg<br>Exam<br>Passed                          | lic REI                                                  | CORD<br>n No. 05111<br>Examining<br>Body                   | 111777<br>Roll No.                                      | Annual /<br>Suppl.                                      | Total<br>Marks                | Obtained<br>Marka                                 | Percentage                                 | Subj                                                     | octs                                         |
| Guardian /<br>Address<br>Relationsh<br>ACADEM<br>Board Reg<br>Exam<br>Passed<br>Matte                 | lip<br>liC REI<br>listratio<br>Year<br>2018              | CORD<br>n No. 05111<br>Examining<br>Body<br>FBISE          | 111777<br>Roll No.<br>1234567                           | Annual /<br>Suppl.<br>Annual                            | Total<br>Marks<br>1100        | Obtained<br>Marka<br>800                          | Percentage<br>72.73                        | Sub)<br>Biology, Cherrist<br>Phy                         | octa<br>ry, Mathematica,<br>sice             |
| Guardian /<br>Addrecs<br>Relationch<br>ACADEM<br>Board Reg<br>Exam<br>Passed<br>Matte<br>Intermediat  | IIC REI<br>IIC REI<br>Istratio<br>Year<br>2018<br>= 2019 | CORD<br>n No. 05111<br>Examining<br>Body<br>FBISE<br>FBISE | 111777<br>Roll No.<br>1234567<br>7654321                | Annual /<br>Suppl.<br>Annual<br>Annual                  | Total<br>Marka<br>1100<br>550 | Obtained<br>Marka<br>800<br>400                   | Percentage<br>72.73<br>72.73               | Subj<br>Biology, Chemist<br>Phy<br>Pre: Eng              | ects<br>ry, Mathematics,<br>sice             |
| Guardian /<br>Address<br>Relationsh<br>ACADEM<br>Board Reg<br>Exam<br>Passed<br>Matric<br>Intermediat | ID<br>IC REI<br>Istratio<br>2018<br>2019                 | CORD<br>n No. 05111<br>Examining<br>Body<br>FBISE<br>FBISE | 111777<br>Roll No.<br>1234567<br>7654321<br>ar expelled | Annual /<br>Suppl.<br>Annual<br>Annual<br>d from any in | Total<br>Marks<br>1100<br>550 | Obtained<br>Marka<br>800<br>400<br>f yes, give de | Percentage<br>72.73<br>72.73<br>stalls. Ye | Subj<br>Biology, Chernist<br>Phy<br>Pre. Eng<br>re<br>No | ects<br>ry, Mathematics,<br>sice<br>ineering |